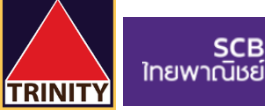

## <u>ขั้นตอนการสมัครบริการหักบัญชีอัตโนมัติผ่าน SCB Easy Net</u>

- 1. ระบุ **รหัสผู้ใช้งาน** และ **รหัสผ่าน** เพื่อเข้าสู่ระบบ <u>www.scbeasy.com</u>
- เลือก "บริการอื่น ๆ"
- เลือก "สมัครบริการหักบัญชีอัตโนมัติ"
- 4. เลือก **เลขที่บัญชีที่ต้องการทำรายการ** กด "Add"
- 5. ระบุเลข Comp code สำหรับ ATS คือ "9078" จากนั้นคลิกปุ่ม Search
- 6. เมื่อคลิกปุ่ม Search หน้าจะแสดงผลการค้นหา และคลิกปุ่ม "+"
- 7. อ่านเงื่อนไขการสมัครบริการหักบัญชีอัตโนมัติ เลือก "**ยอมรับในเงื่อนไขการบริการ**" แล้วกด "Next"
- 8. กรอกข้อมูลหักบัญชีอัตโนมัติ ดังนี้

ชื่อเรียกผู้รับเงิน : กรอก "TRINITY"

เลือกหักบัญชีเลขที่ : "เลือกเลขที่บัญชีธนาคารที่ต้องการหักบัญชีหักอัตโนมัติ"

หมายเลขอ้างอิง 1 (Ref.1) : กรอก "**เลขที่บัตรประชาชน 13 หลัก ของท่าน**"

หมายเลขอ้างอิง 2 (Ref.2) : กรอก "**เลขที่บัญชีหลักทรัพย์ 8 หลัก ของท่าน**"

เมื่อกรอกข้อมูลครบถ้วนแล้วกด "Next"

- 9. ตรวจสอบข้อมูล หากถูกต้องแล้ว เลือกวิธีการรับ OTP แล้วกด "Confirm"
- 10. กรอกรหัส OTP ที่ได้รับทางโทรศัพท์มือถือ จากนั้นกด "Submit"

ี่ 11. เมื่อยืนยัน OTP เรียบร้อย ท่านจะได้รับเอกสารผลลัพธ์การสมัครบริการของธนาคารทาง Email ของท่าน กรุณาเก็บ ไว้เป็นหลักฐาน

ี่ 12. เพื่อให้รวดเร็วต่อการให้ผล ATS เมื่อท่านทำการสมัครสำเร็จเรียบร้อยแล้ว โปรดนำส่งหลักฐานการสมัครมาที่ <u>OPD\_Changeinfo@trinitythai.com</u> พร้อมระบุ **ชื่อ-นามสกุล** และ **เลขที่บัญชีซี้อขาย**ของท่าน

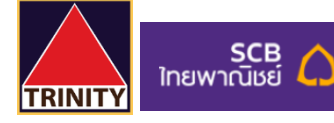

## <u>ขั้นตอนการสมัครบริการหักบัญชีอัตโนมัติผ่าน SCB Easy Net</u>

- 1. ระบุ **รหัสผู้ใช้งาน** และ **รหัสผ่าน** เพื่อเข้าสู่ระบบ <u>www.scbeasy.com</u>
- เลือก "บริการอื่น ๆ"

| SCB<br>ไทยพาณิชย์                                             |                                                                                                    | EASY NET                                                |
|---------------------------------------------------------------|----------------------------------------------------------------------------------------------------|---------------------------------------------------------|
|                                                               | เพือจัดการข้อมูลส่วนตัวไนการเข้าไข้งาน Inter<br>มินดีต่อนรับ                                                                                                    | net Banking ไห้ปลอดภัย ศึกษาวิธีการตั้งรหั<br>» Log Out |
| Autrasiefičufinerōuerald<br>ušmisnarōululbūtaswhurou SCB EASY | คุณท่ารายการครั้งสุดท้ายเมื่อวันที่ July 24, 2021 เวลา<br>10:39:09 น.<br>กรุณาเลือกรายการที่ต้องการ<br>» บัณชีของดับ<br>» โดยเซ็น<br>» ช่าระเงิน<br>» บริการด้านบัตร<br>» SMS Alert<br>» การสงทุน<br>» ประกัน<br>» บริการอับๆ<br>» งัดการบัณชีและตั้งค่า |                                                         |

เลือก "สมัครบริการหักบัญชีอัตโนมัติ"

| SCB 🏠<br>ไทยพาณิชย์                                                      |                                                   |                                        |                                              |                                              |                                         | ð                                      |                           | EASY NET |
|--------------------------------------------------------------------------|---------------------------------------------------|----------------------------------------|----------------------------------------------|----------------------------------------------|-----------------------------------------|----------------------------------------|---------------------------|----------|
| <sub>ນ ບັບ</sub> ເຮັບວນດັບ ໂວບເຈັບ<br>ພັດການຈີການຈີການັຫຼອລິຈ.ໂພນັສ ເນືອ | ช่ำระเงิบ<br>และ e-Bill<br>ขัญชีเงินฝากออนไอน์    | บริการ<br>ด้านบัตร                     | SMS Alert                                    | การลงทุน                                     | ประกัน                                  | บริการอื่นๆ                            | จัดการบัญชี<br>และตั้งค่า | Logout   |
| สมัครบริการหักบัญ<br>เลขที่บัญขี ออมทรัพย่-                              | <b>ບ່ວັຕໂບເວັຕ</b><br>• xxxx574976                | ์<br>ปวดกดปุ่ม "Add" เชื               | ชื่อดำเนินการสมัครหัก <u>เ</u>               | วัญชีอัต <b>โน</b> มัติ                      |                                         |                                        |                           | 🌪 Tips   |
| หมายเหตุ 1. ท่านสามารถเรียก<br>2. บางรายการไม่ส                          | เดู รายละเอียดหรือยกเลิ<br>ามารถยกเลิกการหักบัญว่ | ກນรີการได้เฉพาะ<br>ชีอัตโนมัติผ่านบริเ | รายการที่สมัครบริก<br>การ SCB Easy No<br>Add | ารหักบัญชีอัดโบมัติผ่<br>et ได้ โปรดติดต่อขอ | ານປริการ SCB Ea:<br>ຍກເລີກກັນຜູ້ໃห້ນรີກ | sy Net ເທ່ານັ້ນ<br>ເຮ (Biller ນອงທ່ານ) |                           |          |

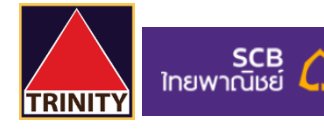

เลือก เลขที่บัญชีที่ต้องการทำรายการ กด "Add"

| SCB 🏠<br>ไทยพาณิชย์                                  |                                                              |                                                    |                                        |                                              |                                           | ð                                      | 87                        | EASY NET |
|------------------------------------------------------|--------------------------------------------------------------|----------------------------------------------------|----------------------------------------|----------------------------------------------|-------------------------------------------|----------------------------------------|---------------------------|----------|
| 🗴 บัณชีของอัน โอนเจิ                                 | น เละ e-Bill                                                 | บริการ<br>ด้านบัตร                                 | SMS Alert                              | การลงทุน                                     | ประกัน                                    | บริการอื่นๆ                            | จัดการบัณชี<br>และตั้งค่า | Logout   |
| สมรายการหญญขอดแมล<br>สมัครบริการหักบั<br>เลขที่นัญชี | เบลบญูสเงนยากลอน เอน<br>โบเรือัตโนเมัต<br>รัพย์ – XXXX123456 | ~                                                  |                                        |                                              |                                           |                                        |                           | ★ Tips   |
|                                                      |                                                              | โปรดกดปุ่ม "Add" เท่                               | ื่อดำเนินการสมัครหักบั                 | ัญชีอัตโนมัติ                                |                                           |                                        |                           |          |
| <b>หมายเหตุ 1</b> . ท่านสามาระ<br>2. บางรายการ       | เเรียกดู รายละเอียดหรือยก<br>ไม่สามารถยกเลิกการหักบั         | เลิกบริการได้เฉพาะ<br>ญชีอัดโนมัติผ่านบริ <i>เ</i> | รายการที่สมัครบริกา<br>าาร SCB Easy Ne | เรหักบัญชีอัตโนมัติผ่<br>et ได้ โปรดติดต่อขอ | านบริการ SCB Eas<br>มยกเลิกกับผู้ให้บริกา | sy Net เท่านั้น<br>Is (Biller ของท่าน) | )                         |          |
|                                                      |                                                              |                                                    | Add                                    |                                              |                                           |                                        |                           |          |

5. ระบุเลข Comp code สำหรับ ATS คือ "9078" จากนั้นคลิกปุ่ม Search

| SCB 🏠<br>ไทยพาณิชย์                                             |                                                                            |                               |              |          |        |             |                           | EASY NET |
|-----------------------------------------------------------------|----------------------------------------------------------------------------|-------------------------------|--------------|----------|--------|-------------|---------------------------|----------|
| ັນ<br>ແມ່ນເປັນ ເປັນເປັນ ແມ່ນ ແມ່ນ ແມ່ນ ແມ່ນ ແມ່ນ ແມ່ນ ແມ່ນ ແມ່  | ชำระเงิบ<br>และ e-Bill<br>คมัญชีเงินฝากออนไอน์                             | บริการ<br>ด้านบัตร            | SMS Alert    | การลงทุน | ประกัน | บริการอื่นๆ | จัดการบัญชี<br>และตั้งค่า | Logout   |
| สมัครบริการหักบัณ <sub>ะ</sub>                                  | າຮีອັຕໂບນັຕັ                                                               |                               |              |          |        |             | E                         | Tips     |
| พนหาและเพม biller<br>กรุณาเลือกชื่อบัญชีผู้ให้บริการ (Biller) ห | รือ เลขที่บัญชี                                                            |                               |              |          |        |             | -                         |          |
|                                                                 | ชื่อผู้ให้บริการ (Biller): [<br>เลขที่บัญชีรับเงิน: [<br>(<br>Comp Code: [ | ตัวเลขเท่านั้น เช่น 1<br>9078 | 1234567890 ) |          |        |             |                           |          |
|                                                                 |                                                                            | Sear                          | rch Cancel   |          |        |             |                           |          |

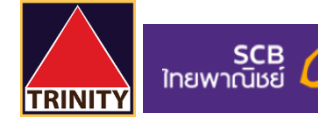

6. เมื่อคลิกปุ่ม Search หน้าจะแสดงผลการค้นหา และคลิกปุ่ม "+"

| SCB<br>ไทยพาณิชย์                                                                                    |                                                                                                    |                                           |                   |                           | EASY NET    |
|----------------------------------------------------------------------------------------------------|----------------------------------------------------------------------------------------------------|-------------------------------------------|-------------------|---------------------------|-------------|
| x ບັດເຮັບວວດັບ ໂວບເວັນ<br>ສາຄານຈາກກຳກັບອີສົກໂພສິສ ເກີຫນັບອີ                                          | ຮ່າຣະເຈັບ ບຣັດາຣ<br>ແຄ: e-Bill ດ້ານບັດຣ<br>ຈາມປາກອານໄລນ໌                                               | SMS Alert การลงทุน                        | ประกัน บริการอื่น | จัดการบัณชี<br>และตั้งค่า | Logout      |
| สีเปิ้ครบริการทักบัญชีอ่<br>ดันหาและเพิ่ม Biller<br>กรุณาเลือกชื่อมัญชียุให้บริการ (Biller) หรือ เลข | วัตโนมัติ<br>ทียัยูซ์<br>ซ่อรู่ให้บริการ (Biller):<br>เอชทีบัยูซีรับเริ่น:<br>(สัวน<br>Comp Code: 9074 | รรมทำนั้น เช่น 1234567890 )<br>8          |                   |                           | ★ Tips      |
| ผลการกันหา<br>ชื่อผู้ได้บริการ (Biller)                                                              |                                                                                                    | Search Cancel<br>เลขที่บัญชีผู้วันรัน / ( | Comp Code         |                           | พบ 1 รายการ |
| TRINITY SECURITIES CO.,LTD.                                                                          |                                                                                                    | 9078                                      |                   | ٢                         |             |

## 7. อ่านเงื่อนไขการสมัครบริการหักบัญชีอัตโนมัติ เลือก "**ยอมรับในเงื่อนไขการบริการ**" แล้วกด "Next"

| awnQuei                                                                                                    | EASY NET |
|----------------------------------------------------------------------------------------------------|----------|
| นักษ์ของอื่น โอนเงิน เรื่าระเงิน ขรักร<br>สามมิรร SMS Alert การคงกุม ปละใน <mark>ขรักรอับกุ รังการ</mark> ใหม่รี<br>และนั่งหวั                                                                                                    | Looou    |
| สมักรบริการหักบัญชีอัตโนมัติ                                                                                                    | Tips     |
| I Troms & Conditions 2   Reguest 3   Review & Confirm 4   Acknowledgement                                                                                                    |          |
|                                                                                                    | ·        |
| Hruuริการ SCB Easy. Net  1. เก่าหรือสองานไปข้อกำหนอและจึงนั้นขึ้งไม่ด้างหมายสารที่ได้สามปากให้เส้าส่างหายในการในสารที่ได้สามมายสารที่ได้สามมายสามมายสารที่ได้สามมายสารที่ได้สามมายสารที่ได้สามมายสารที่สามมายสารที่สามมายสารที่ได้สามมายสารที่ได้สามมายสารที่ได้สามมายสารที่ได้สามมายสารที่ได้สารที่สามมายสารที่สามมายสารที่ได้สารที่สามมายสารที่สามมายสารที่สามมายสารที่สามมายสารที่สามมายสารที่สามมายสารที่สามมายสารที่สามมายสารที่สามมาย<br>2. สูงส่วนที่สารที่สามมายสารที่สองให้สารที่สามมายสารที่สามมายสารที่สามมายสารที่สามมายสารที่สามมายสารที่สามมายสา<br>หน้างที่สามมายสารที่สามที่สามที่สามมายสารที่สามมายสารที่สามมายสารที่สามมายสารที่สามมายสารที่สามมายสามมายสารที่สา<br>มายสารที่สามที่สามที่สามที่สามที่สามมายสารที่สามมายสารที่สามทางสารที่สามมายสารที่สามทายสารที่สามมายสารที่สามมาย<br>สามมายสามที่สามทางที่สามที่สามที่สามที่สามมายสามที่สามทางที่สามทางสามที่สามมายสารที่สามทายสามทางที่สามมายสามที่สามที่สามที่สามที่สามที่สามที่สามที่สามที่สามที่สามที่สามที่สามที่สามที่สามที่สามที่สามที่สามที่สามที่สามที่สามที่สามที่สามที่สามที่สามที่สามที่สามที่สามที่สามที่สามที่สามที่สามที่สามที่สามที่สามที่สามที่สามที่สามที่สามที่สามที่สามที่สามที่สามที่สามที่สามที่สามที่สา<br>สามที่สามที่สามที<br>สามที่สามที่สามที่สามที่สามที่สามที่สามที่สามที่สามที่สามที่สามที่สามที่สามที่สามที่สามที่สามที่สามที่สามที่สามที่สามที่สามที่สามที่สามที่สามที่สามที่สามที่สามที่สามที่สามที่สามที่สามที่สามที่สามที |          |
| รรรมเนื่อม และวุทร์อ สาโรงาอน ๆ สงกลาว พรอมกันการหน่างหรือรรมการสมุททัพสาง ๆ สามข้อมูลที่ชมาศาโรงระการรู้ไปปนันและสหาว<br>= ************************************                                                                                                    |          |
| 🖾 ออ <mark>สินในเงื่อมใชมลิการ <u>&gt; ริมต์เงื่อนใน</u></mark>                                                                                                    |          |
| Next →         Cancel                                                                                                    |          |

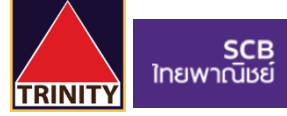

8. กรอกข้อมูลหักบัญชีอัตโนมัติ ดังนี้

ชื่อเรียกผู้รับเงิน : กรอก "TRINITY"

เลือกหักบัญชีเลขที่ : "เลือกเลขที่บัญชีธนาคารที่ต้องการหักบัญชีหักอัตโนมัติ"

หมายเลขอ้างอิง 1 (Ref.1) : กรอก "**เลขที่บัตรประชาชน 13 หลัก ของท่าน**"

หมายเลขอ้างอิง 2 (Ref.2) : กรอก "**เลขที่บัญชีหลักทรัพย์ 8 หลัก ของท่าน**"

เมื่อกรอกข้อมูลครบถ้วนแล้วกด "Next"

| SCB<br>ไทยพาณิชย์                                                                                                    |                                                |                    |                 |                  |                  | ð           |                           |   |
|----------------------------------------------------------------------------------------------------|------------------------------------------------|--------------------|-----------------|------------------|------------------|-------------|---------------------------|---|
| ນັບເນຍິນອັດດັບ ໂອບາຈັບ ພະຍາຈາກຈາກນໍາຫຼາກຈາກເປັນເຮົາຈາກເປັນເຮົາຈາກເປັນເປັນເປັນເປັນເປັນເປັນເຮົາຈາກເປັນເຮົາຈາກເປັນເປັນເຮັດຈາກເປັນເປັນເຮົາຈາກເປັນເຮົາຈາກເປັນເຮົາຈາກເປັນເຮົາຈາກເປັນເຮົາຈາກເປັນເຮົາຈາກເປັນເຮົາຈາກເປັນເຮົາຈາກເປັນເຮົາຈາກເປັນເຮົາຈາກເປັນເຮັດຈາກເປັນເຮົາຈາກເປັນເຮົາຈາກເປັນເຮັດຈາກເປັນເຮົາຈາກເປັນເຮົາຈາກເປັນເຮົາຈາກເປັນເຮົາຈາກເປັນເຮົາຈາກເປັນເຮົາຈາກເປັນເຮົາຈາກເປັນເຮົາຈາກເປັນເຮົາຈາກເປັນເຮົາຈາກເປັນເຮົາຈາກເປັນເຮັດຈາກເປັນເຮົາຈາກເປັນເຮັດຈາກເປັນເຮົາຈາກເປັນເຮັດຈາກເປັນເຮັດຈາກເປັນເຮັດຈາກເປັນເຮັດຈາກເປັນຈາກເປັນເຮັດຈາກເປັນຈາການານາ<br>ແຫຼງ ແລງ ແລງ ແລງເຮັດຈາການານານານານານານານານານານານານານານານານານາ | ช่าระเงิน<br>และ e-Bill<br>มัฐริเวินปากออนไตน์ | บริการ<br>ด้านบัตร | SMS Alert       | การลงทุน         | ประกัน           | บริการอื่นๆ | งัดการบัญชี<br>และตั้งค่า |   |
| สมัครบริการหักบัญ<br>🖻                                                                                                    | ຮ່ວັຕໂບນັຕ                                     |                    |                 |                  |                  |             |                           |   |
| 1   Terms & Conditions<br>เพิ่มผู้ให้บริการหักบัญชีดัตโนม่                                                                                                    | 2   Request                                    | 3                  | Review & Co     | onfirm           | 4   Acknowled    | gement      |                           |   |
| กรุณากรอกข้อมูลเพื่อสมัครใช้บริการ                                                                                                    |                                                |                    |                 |                  |                  |             |                           |   |
|                                                                                                    |                                                | ชื่อ               | ผู้ให้บริการ (B | iller): TRINI    | TY SECURITIES    | CO.,LTD.    |                           |   |
|                                                                                                    |                                                |                    | ชื่อเรียกผู้    | รับเงิน: TRIN    | ITY              |             |                           |   |
|                                                                                                    |                                                |                    | เลือกหักบัญร่   | ชีเลขที่: ออมทรั | พย์ – XXXX123456 |             |                           | ~ |
|                                                                                                    |                                                | หมายเส             | เขอ้างอิง 1 (R  | ef.1): 99999     | 999999999        |             |                           |   |
|                                                                                                    |                                                | หมายเส             | เขอ้างอิง 2 (R  | ef.2): 99999     | 9999             |             |                           |   |
|                                                                                                    |                                                |                    |                 |                  |                  |             |                           |   |
|                                                                                                    |                                                |                    |                 |                  | <b>€</b> Ba      | ick Next 🕨  | Cancel                    | ) |

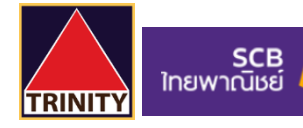

9. ตรวจสอบข้อมูล หากถูกต้องแล้ว เลือกวิธีการรับ OTP แล้วกด "Confirm"

| SCB<br>ใทยพาณิมย์                                                                                                    | EASY NET |
|----------------------------------------------------------------------------------------------------|----------|
| <sub>22</sub> ບັກປຣິບວນດັນ ໂດຍແດັນ ເຈົ້າຮະເດັນ ບຣິກາຣ SMS Alert ກາຣຄນກຸມ ປຣະກັນ <mark>ບຣິກາຣບັດນາ ດັດກາຣນັດປຣີ</mark><br>ແລ້ະສະລັບກຳ                                         | Logout   |
| สมักรบริการหักบัญชีอัตโนมัติ<br>🔊                                                                                                    | 🗙 Tips   |
| 1 Terms & Conditions     2 Request     3 Review & Continn     4 Acknowledgement                                                                                              |          |
| กรุณาตรวจสอบความถูกต้องของข้อมูล จากนั้นคลิก "Confirm" เพื่อยืนชันการทำรายการ                                                                                                |          |
| ชื่อผู้ได้บริการ <b>(Biller):</b> TRINITY SECURITIES CO.,LTD.                                                                                                    |          |
| ชื่อเรียกผู้รับเงิน: TRINITY                                                                                                    |          |
| เลือกหักบัญชีเลขที่: ออมพรัพย์ – XXXX123456                                                                                                    |          |
| หมายเดขอ้างอิง 1 (Ref.1): $\chi\chi\chi\chi\chi\chi\chi\chi\chi\chi\chi\chi\chi\chi\chi\chi\chi\chi\chi\chi\chi\chi\chi\chi\chi\chi\chi\chi\chi\chi\chi\chi\chi\chi\chi\chi$ |          |
| หมายเลขอำงอิง 2 (Ret.2): ^^^^                                                                                                    | _        |
| เลือกวิธีการรับรหัศ OTP: ● ทาง SMS ที่หมายเลข XX-251 ✓                                                                                                    | _        |
| A Back Confirm Cancel                                                                                                    |          |

## 10. กรอกรหัส OTP ที่ได้รับทางโทรศัพท์มือถือ จากนั้นกด "Submit"

| InewnQuse                                                                                                    | EASY NET                                     |
|----------------------------------------------------------------------------------------------------|----------------------------------------------|
| x ปัณชีของชิน โอนเงิน เรื่าระเงิน ปรีการ SMS Alert การลงกุน ประกัน บริการบัณชี<br>สร้างวิชากร์เกินชิริตโนซิส เชิงชันสุริตนาณชิน                                       | Logout                                       |
| สมัครบริการหักบัญชีอัตโนมัติ       ม       1 Terms & Conditions       2 L Request       3 L Review & Confirm       4 L Acknowledgement                                | 🗶 Tips                                       |
| ดรวจสอบและยืนยันการสมัครบริการหักบัญชีอัดโนมัติ                                                                                                    |                                              |
| ข้าพเจ้าตกลงสมัครใช้บริการทักบัญชีอัตโหมัติตามรายละเอียดต่อไปนี้ โดยยินขอมผูกพันตามข้อกำหนดและเงื่อนไขที่ธนาดารกำหนดเท้ายนี้และที่จะมีแก้ไขเพิ่มเดิมในภายหลัง (ถ้ามี) |                                              |
| ชื่อผู้ไห้บริการ <b>(Biller):</b> TRINITY SECURITIES CO.,LTD.                                                                                                    |                                              |
| ชื่อเรียกผู้รับเงิน: TRINITY                                                                                                    |                                              |
| เลือกหักบัญชีเลซที่: ออมพรัพย์ – XXX123456                                                                                                    |                                              |
| หมายเกษล้างอิง 1 (Ref.1): XXXXXXXXXXXXX                                                                                                    |                                              |
| หมายแลขล้างอิง 2 (Ref.2): XXXXXXX                                                                                                    |                                              |
| รับการอาการสอ OTP โดยผลิกเลือกจาก On-Screen ลีย์บอร์ด                                                                                                    |                                              |
| ⊯⊿                                                                                                    |                                              |
|                                                                                                    |                                              |
| Submit Cancel                                                                                                    |                                              |
| 501015 ST                                                                                                    | ทยพาณิชย์ จำกัด (มหาชน) 2553 © สงวนลิขสิทธิ์ |

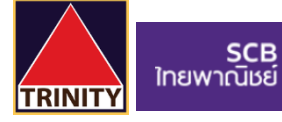

11. เมื่อยืนยัน OTP เรียบร้อย ท่านจะได้รับเอกสารผลลัพธ์การสมัครบริการของธนาคารทางอีเมล์ของท่าน กรุณาเก็บ ไว้เป็นหลักฐาน

12. เพื่อให้รวดเร็วต่อการให้ผล ATS เมื่อท่านทำการสมัครสำเร็จเรียบร้อยแล้ว โปรดนำส่งหลักฐานการสมัครมาที่ <u>OPD\_Changeinfo@trinitythai.com</u> พร้อมระบุ **ชื่อ-นามสกุล** และ **เลขที่บัญชีซื้อขาย**ของท่าน

| SCB<br>InewnQuee                                                                                                    | EASY NET |
|----------------------------------------------------------------------------------------------------|----------|
| <sub>ສ</sub> ບັນດີຮັດດະບຸລິມ ໂດຍແຈັນ ເຮົາຮະເຈັນ ບຣິກາຣ<br>ເຂດ ປະທິນ<br>ອີກສະດີມາເທີກຢູ່ຊີກີ່ໃຫ້ມີ ອີກສຳຜູ້ຊີໂທກັນແລະໃຫຍ່                                                                                                    | Looout   |
| สมโครบอิการทักมับบุมีอังไม่มีส         1 Terms & Conditions       2   Request       3   Review & Confirm         สรุปรายการสมโครบริการทักมับชูมีจึงโนมีส         ระการทรักรับริยูมสะติดระบัด เพิ่าปรูปรู้จังโนมีสะออกทางเรียมสองธรรรมสตารระบบสีจากผู้ให้มีการของร่าน | Tips     |
| รือผู้ให้มังคิการ (Biller): TRINITY SECURITIES CO.,LTD.<br>ชื่อเห็นกผู้ใหม่จน: TRINITY<br>เสือกลักษ์บรู้ข้อมีรี: ออแทร์ทย์ - XXXX 123455<br>หมายและจำงอิง 1 (Ref.1): XXXXXXXXXXXXXXXXXXXXXXXXXXXXXXXXXXXX                                                            |          |
| ข้อกำหนดและเงื่อนไขการใช้บริการหักบัญชีอิตโนมัติ (SC8 Direct Dobit)                                                                                                    |          |
| วันที่ 27/07/2564<br>เรียน หางย่องได้เรื่องของต่อเรื่องในปี (SCB Diract Dabit) อ่าน SCB Eacy Nat                                                                                                    | *        |
| ตนที่ ท่านได้สมัตร์ใช้น้ำทาที่ส่วยสีดกันสมี (SCB Direct Debit) ของขาดาร โดยท่านได้บิทารบและคลงปฏิปลีตนข้อกำาหอและโอนไขการไข้บลิการที่สปฏิชัติตโมสี (SCB Direct Debit) ของขาดารที่ได้ประการ ณ ที่ทำการของขาดารแล้วนั้น                                                |          |
| โดยหนึ่งสืออยันนี้ สนาคาของสีขณะจำกาดสมอิตโนการสลิตร์กับสิวารสิกส์สูงไป และสิ่งไป และการสิกส์ เป็นการสลิตร์กับสิวารสิกส์สูงไป และสิ่งไป                                                                                                    |          |
| 1/10 <sup>4</sup> /unit2011/11/11/11/11/11/11/11/11/11/11/11/11/                                                                                                    |          |
| ชื่อเพิสพรู่สุนเงิน TRINITY SECURITIES CO.,LTD.                                                                                                    |          |
| หลายเสข้างขึ้ง 1 (Ref.1) X00000000000                                                                                                    |          |
| Nuntaunsánsás 2 (Ref.2) XXXXXXXX                                                                                                    |          |
| ชิมผู้สมให้มีหาร ขึ้อถูกก้า                                                                                                    |          |
|                                                                                                    | •        |